# VODIČ ZA KORIŠTENJE EU Login MOBILNE APLIKACIJE

# 1. Instalacija EU Login mobilne aplikacije

EU Login mobilnu aplikaciju instalirajte putem Play Store aplikacije na Android mobilnom uređaju ili App Store aplikacije na iOS mobilnom uređaju.

| Android    | iOS       |
|------------|-----------|
| Play Store | App Store |

Informacije o sistemskim zahtjevima EU Login mobilne aplikacije možete pronaći na sljedećim internet stranicama:

| Operativni sustav | URL                                                                                                  |  |
|-------------------|----------------------------------------------------------------------------------------------------|--|
| Android           | ANDROID APP ON<br>Google play <u>https://play.google.com/store/apps/details?id=eu.europa.ec.ecas</u> |  |
| iOS               | Download on the App Store                                                                            |  |

### 2. Sigurnost mobilnog uređaja

EU Login mobilnu aplikaciju instalirajte isključivo putem Play Store ili App Store aplikacije.

Redovito ažurirajte mobilni uređaj i EU Login mobilnu aplikaciju kako bi osigurali sigurnost osobnih podataka i podataka za prijavu u Registar Unije ili EU Login.

Nikada ne instalirajte neprovjerene aplikacije ili aplikacije koje zahtijevaju pristup podacima i hardveru (*permissions*) koji nije povezan s namjenom aplikacije jer time možete otkriti osobne podatke i podatke za prijavu neovlaštenim osobama. Ako na uređaju imate takve aplikacije preporučujemo da ih obavezno uklonite prije instaliranja EU Login aplikacije.

Nikada ne instalirajte aplikacije koje se nalaze na neslužbenim stranicama (npr. APKMirror ili F-Droid) jer mogu sadržavati zlonamjerni kôd (*malware*) namijenjen krađi osobnih podataka.

Ne posuđujte mobilni uređaj drugim osobama na korištenje kako bi ste spriječili otkrivanje svojih osobnih podataka i podataka za prijavu.

Ako posudite uređaj drugim osobama na korištenje postoji rizik da će oni na uređaj instalirati neprovjerene aplikacije (npr. mobilne igre) koje mogu sadržavati zlonamjerni kôd namijenjen krađi osobnih podataka.

Ako dajete uređaj drugim osobama na korištenje obavezno prije toga vratite uređaj na tvorničke postavke (*factory reset*) kako bi ste spriječili otkrivanje svojih osobnih podataka i podataka za prijavu drugim osobama.

Ne koristite mobilni uređaj koji je prethodno koristila druga osoba jer uređaj može sadržavati zlonamjerne aplikacije namijenjene krađi osobnih podataka i podataka za prijavu. Prisutnost zlonamjernih aplikacija je moguća čak i nakon vraćanja uređaja na tvorničke postavke.

Ne otvarajte na mobilnom uređaju poveznice iz e-mailova na Registar Unije ili EU Login i ne prijavljujte se na njih jer se time izlažete riziku prijevara putem elektroničke pošte (*phishing*).

Ne prijavljujte se na Internet stranicu Registra Unije ili EU Login-a na istom mobilnom uređaju na kojem ste instalirali EU Login aplikaciju jer se time izlažete riziku otkrivanja podataka za prijavu drugim aplikacijama; Internet stranicu Registra Unije ili EU Login-a otvorite na računalu.

Nikada nemojte potvrđivati zahtjev za provjeru identiteta iz EU Login mobilne aplikacije (unošenjem PIN-a, otiska prsta ili prepoznavanjem lica) ako niste neposredno prije toga pokrenuli proces prijave u sustav.

MINISTARSTVO ZAŠTITE OKOLIŠA I ZELENE TRANZICIJE

Radnička cesta 80, 10000 Zagreb; Tel.: +385 1 4886 840, 5502 900; Fax: +385 1 4886 850; e-mail: ghgregistry.admin@mzozt.hr

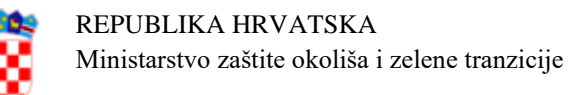

# 3. Pokretanje EU Login mobilne aplikacije

| Korak | Radnja                                                                                                    | Sučelje                                                                                                    |
|-------|----------------------------------------------------------------------------------------------------|----------------------------------------------------------------------------------------------------|
| 1.    | Nakon instaliranja EU Login mobilne<br>aplikacije, otvorite je i dodirnite<br><b>Inicijalizacija</b> ( <i>Initialize</i> ).                                                                                                    | • •••••••••••••••••••••••••••••••••••                                                                                                    |
|       | <ul> <li>ova je funkcija ohemogućena ako na<br/>mobilnom uređaju nije postavljena<br/>nikakva sigurnosna mjera (PIN, uzorak<br/>za otključavanje, otisak prsta ili<br/>prepoznavanje lica).</li> <li>VAŽNO<br/>Ako se na iOS uređaju nakon<br/>inicijalizacije onemoguće sigurnosne<br/>mjere onda se aplikacija mora ponovo</li> </ul>                                                                                                    | EU Login         One account, many EU Services         Initialise         Before your need to link your         device with your EU Login account.         Scan OR Code         Render a one-time-paasword for offline authentication.         Settings         Settings         Meter unformation about your device and the EU Login app. |
|       | inicijalizirati.                                                                                                    | Powered by European<br>Commission                                                                                                    |
| 2.    | Slijedite upute na ekranu: otvorite<br>Internet preglednik na računalu i<br>otvorite sljedeći URL:<br><u>https://webgate.ec.europa.eu/cas/mobile</u><br>Od Vas se traži da potvrdite identitet.<br><b>Važno</b> : Ako ste već instalirali i<br>inicijalizirali EU Login mobilnu<br>aplikaciju na drugom uređaju ili ste<br>registrirali broj mobilnog telefona za<br>primanje SMS-a, od Vas se traži da<br>potvrdite identitet pomoću već<br>registriranog uređaja. | <image/> <text><text><text><text><text><text><text></text></text></text></text></text></text></text>                                                                                                    |
| 3.    | U Internet pregledniku na računalu<br>odaberite "Dodaj mobilni uređaj".                                                                                                    | Dodaj mobilni uređaj                                                                                                    |

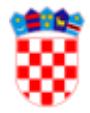

| Korak | Radnja                                                                                                    | Sučelje                                                                                                    |
|-------|----------------------------------------------------------------------------------------------------|----------------------------------------------------------------------------------------------------|
| 4.    | U polje "Naziv mobilnog uređaja"<br>upišite naziv koji će vam omogućiti da<br>zapamtite na koji se uređaj odnosi.<br>Možete odabrati bilo koji naziv koji<br>Vam odgovara, poput "Moj Android<br>tablet" ili "Moj iPhone".<br>Odaberite PIN kôd sastavljen od 4<br>znamenke i unesite ga u polje<br>"Četveroznamenkasti PIN kod" i u polje<br>"Potvrdite PIN kod" kako biste bili<br>sigurni da ga niste pogrešno upisali.<br>Prilikom provjere identiteta od Vas će<br>se tražiti da unesete PIN kôd, stoga<br>odaberite onaj koji ćete lako zapamtiti.<br>Izbjegavajte PIN kôdove koji se lako<br>mogu pogoditi, poput vaše godine<br>rođenja ili dana i mjeseca rođenja.<br>Kada završite, odaberite "Pošalji" a<br>zatim dodirnite "Sljedeće" na mobilnom<br>uređaju. | Dockaj mobilni uređaja         Ureste naziv za prepoznavanje mobilnog uređaja i         Nikot za uporabu s njin.         Diredni uređaja         Ortovati s njin.         Diredni uređaja         Diredni uređaja         Diredni uređaja         Diredni uređaja         Diredni uređaja         Diredni uređaja         Diredni uređaja zahljevat će da unesete taj PIN kda |
| 5.    | Dozvolite pristup kameri za EU Login<br>aplikaciju.<br>Skener QR kôda pokreće se na<br>mobilnom uređaju a QR kôd se<br>prikazuje na ekranu računala.<br>Usmjerite kameru mobilnog uređaja<br>prema zaslonu računala dok ne<br>prepozna QR kôd.                                                                                                    | It Provinces     OP:18     Tutorial     Scan QR Code     Make sure that your camera zooms in on the QR code.     Add a mobile device     Scan this QR code using your EU Login mobile app.     Optimized     Optimized                                                                                                    |

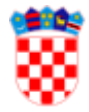

| Korak | Radnja                                                                                                    | Sučelje                                                                                                    |
|-------|----------------------------------------------------------------------------------------------------|----------------------------------------------------------------------------------------------------|
| 6.    | Unesite PIN kôd i dodirnite "Provjeri<br>autentičnost".<br><b>VAŽNO</b><br>Na uređaju će se prikazati obavijest.<br>Dodirnite ovu obavijest za završetak<br>postupka.             | Construction     Construction     Construction |
|       | Ako se obavijest ne prikazuje potrebno<br>je u postavkama operativnog sustava<br>uređaja dozvoliti prikazivanje obavijesti<br>za EU Login aplikaciju i ponoviti<br>postupak.      | Authenticate                                                                                                    |
|       | Ako aplikacija ne prikaže obavijest ili<br>prestane reagirati na Apple uređaju,<br>potrebno je ukloniti aplikaciju sa<br>uređaja i ponovo ju instalirati te<br>ponoviti postupak. |                                                                                                    |
| 7.    | EU Login mobilna aplikacija je<br>uspješno inicijalizirana i može se<br>koristiti za provjeru identiteta.<br>Odaberite "Nastavi" da biste bili<br>preusmjereni na početni zaslon. | Vour mobile device has been successfully<br>Iniked to your EU Login account. You can<br>now authenticate to an EU Login protected<br>application by using this mobile device.                                                                                                    |

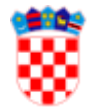

| Korak | Radnja                                                                                                    | Sučelje                                                                                                    |
|-------|----------------------------------------------------------------------------------------------------|----------------------------------------------------------------------------------------------------|
| 8.    | <ul> <li>Ako je uređaj opremljen senzorom za prepoznavanje otiska prsta, prikazat će se automatski iskočni prozor za omogućavanje prepoznavanja otiska prsta.</li> <li>Ovu funkciju možete omogućiti dodirom na "DA" ("YES").</li> <li>Ako ne želite koristiti prepoznavanje otiska prsta u EU Login aplikaciji, dodirnite "PRESKOČI" ("SKIP").</li> </ul> | e e room e e e e e e e e e e e e e e e e e e                                                                                                    |
| 9.    | Unesite PIN kôd u oba polja i dodirnite<br>strelicu.                                                                                                    | Image: Image: |
| 10.   | Potvrdite identitet s otiskom prsta ako je<br>potrebno. Zatim ćete biti automatski<br>preusmjereni na početnu stranicu<br>aplikacije.                                                                                                    | ut Province       13:20       0:60 %         Menu       Enrol fingerprint       C         Please enter your PIN Code twice and tap authenticate button to enable authenticate button to enable authenticate button to enable authenticate button to enable       Image: Comparison of the second tap authenticate button to enable         ••••       ••••       ••••       ••••         ••••       ••••       ••••       ••••         ••••       ••••       ••••       ••••         ••••       ••••       ••••       ••••         ••••       ••••       ••••       ••••                                                                                                    |

## 4. Prijava u Registar Unije korištenjem "EU Login App + QR Code" načina provjere identiteta

| Korak | Radnja                                                                                                    | Sučelje                                                                                                    |
|-------|----------------------------------------------------------------------------------------------------|----------------------------------------------------------------------------------------------------|
| 1.    | Prilikom prijave u Registar Unije kao<br>način provjere identiteta odaberite<br>" <b>EU Login App + QR Code</b> ".                            | Način provjere autentičnosti         EU Login App + QR kôd         Generirajte jednokratnu ložniku         pomoću aplikacije EU Login.                                                                                                    |
|       | Unesite svoju lozinku u polje "Lozinka"<br>i odaberite "Prijava".                                                                             | Prijava                                                                                                    |
| 2.    | Na ekranu se prikazuje QR kôd.<br>Obratite pažnju da je slika QR kôda u<br>cijelosti vidljiva i da se pokazivač miša<br>ne nalazi nad slikom. |                                                                                                    |
| 3.    | Pokrenite EU Login mobilnu aplikaciju.<br>Dodirnite "Skeniranje QR koda".                                                                     | Image: With Proximus   13:29 Menu Menu EUL Login Con account, many EU Services Initialise Before you start, you need to link your device with your EU Login account. Scan QR Code Red to ane-time-password for offline authentication. Scan QR Code Retings More information about your device and the EU Login app. Powered by European European Commission |

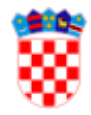

| 4. | Usmjerite kameru mobilnog uređaja<br>prema zaslonu računala dok ne prepozna<br>QR kôd.                                                                               |                                                                                                    |
|----|----------------------------------------------------------------------------------------------------|----------------------------------------------------------------------------------------------------|
| 5. | EU Login mobilna aplikacija prikazuje<br>jednokratnu lozinku koja se sastoji od<br>znamenki i znakova.                                                               | Menu Scan QR code<br>Congratulations!<br>We have successfully generated the control<br>digits for the signature.                                                                                                    |
| 6. | Unesite jednokratnu lozinku u polje i<br>odaberite "Prijava" za nastavak.                                                                                            | QR code authentication         Please scan the QR code with your EU Login mobile app and type in the generated code below.         Image: Code generated by your app         Image: Code generated by your app         Image: Code generated by your app         Image: Code generated by your app         Image: Code generated by your app         Image: Code generated by your app         Image: Code generated by your app |
| 7. | Prilikom prve prijave pomoću mobilnog<br>uređaja Registar Unije će prikazati<br>upozorenje.<br>Odaberite "Device registration" a zatim<br>ponovite postupak prijave. | Device registration                                                                                                    |

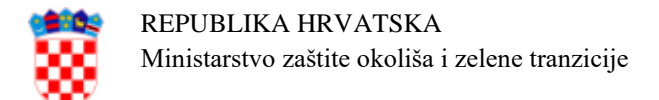

### 5. Najčešći problemi i rješenja

#### Opcija inicijalizacije aplikacije nije omogućena

Problem: Na početnom ekranu aplikacije opcija inicijalizacije nije omogućena.

<u>Uzrok</u>: Na mobilnom uređaju nije postavljena nikakva sigurnosna mjera (PIN, uzorak za otključavanje, otisak prsta ili prepoznavanje lica).

<u>Rješenje</u>: Postavite sigurnosnu zaštitu mobilnog uređaja (PIN, uzorak za otključavanje, otisak prsta ili prepoznavanje lica) prema uputama prizvođača mobilnog uređaja.

#### Ništa se ne događa prilikom unosa PIN kôda za inicijalizaciju aplikacije

<u>Problem</u>: Prilikom inicijalizacije aplikacije, nakon skeniranja QR kôda, unosa PIN kôda i odabira opcije "Dalje" ništa se ne događa i proces inicijalizacije aplikacije se ne može dovršiti.

<u>Uzrok</u>: Korisnik nije prihvatio obavijest ili obavijesti nisu omogućene za EU Login aplikaciju.

<u>Rješenje</u>: Nakon potvrde PIN kôda, na uređaju se prikazuje obavijest i korisnik ju mora prihvatiti kako bi se proces uspješno nastavio. Ako korisnik nije prihvatio obavijest, postupak se mora ponoviti ispočetka i korisnik mora prihvatiti obavijest.

Korisnik mora prije početka procesa inicijalizacije osigurati da je za EU Login aplikaciju omogućeno prikazivanje obavijesti.

Za promjenu postavki prikazivanja obavijesti slijedite upute proizvođača mobilnog uređaja.

#### Kamera ne može očitati QR kôd

Problem: Prilikom pokušaja skeniranja QR kôda, aplikacija ne prepoznaje prikazani kôd.

<u>Uzrok</u>: Uređaj nije postavljen ispred ekrana računala tako da kamera može snimiti prikazani QR kôd ili kôd nije u cijelosti vidljiv na ekranu računala.

<u>Rješenje</u>: Pomaknite stranicu na ekranu računala vertikalno tako da je QR kôd jasno i u cijelosti vidljiv. Pokazivač miša (krusor) se ne smije nalaziti iznad prikazanog kôda odnosno zaklanjati ga.

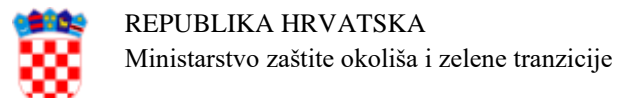

#### Skeniranje QR koda opcija je onemogućena

<u>Problem</u>: Aplikacija prikazuje samo opciju "Postavke" nakon inicijalizacije. Ostale opcije su zasivljene i nisu dostupne.

Uzrok: Aplikacija nema potrebna dopuštenja (eng. permissions).

<u>Rješenje</u>: Korisnik mora omogućiti sva potrebna dopuštenja za aplikaciju.

Na Android uređaju napravite sljedeće korake:

- 1. Odaberite "Postavke";
- 2. Odaberite "Aplikacije";
- 3. Potražite na popisu i odaberite EU Login aplikaciju;
- 4. Omogućite sva potrebna dopuštenja.

Na iOS uređaju napravite sljedeće korake:

- 1. Odaberite "Postavke";
- 2. Odaberite "Aplikacije i obavijesti";
- 3. Potražite EU Login aplikaciju i odaberite "Dopuštenja";
- 4. Omogućite sva potrebna dopuštenja.

Postavke dopuštenja se razlikuju ovisno o korištenom mobilnom uređaju, za promjenu postavki slijedite upute proizvođača uređaja.

#### <u>Greška 5305</u>

Problem: Aplikacija prikazuje grešku 5305 prilikom skeniranja QR koda.

<u>Uzrok</u>: Korisnik je promijenio mobilni uređaj ili ponovno instalirao aplikaciju.

<u>Rješenje</u>: Ako korisnik ima dodan broj mobilnog telefona u EU Login račun, može ukloniti mobilni uređaj sa EU Login računa i zatim ponovno pokrenuti postupak inicijalizacije. Ako korisnik nema broj mobilnog telefona vezan uz EU Login račun, mora upotrijebiti PANIC opciju, nakon toga prvo dodati broj mobilnog telefona, a zatim dodati mobilni uređaj.

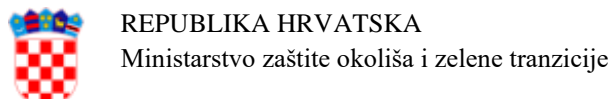

#### Greška u jednokratnoj lozinki ili PIN kôdu

<u>Problem</u>: Prilikom inicijalizacije aplikacije prikazuje se poruka "Could not set OTP secret" ili "Unesite valjani PIN kôd (4 znamenke)".

<u>Uzrok</u>: Na uređaju nije postavljena nikakva sigurnosna mjera (PIN, uzorak za otključavanje, otisak prsta ili prepoznavanje lica).

<u>Rješenje</u>: Korisnik mora prije pokretanja inicijalizacije postaviti sigurnosnu mjeru na mobilnom uređaju (zaključani zaslon zaštićen PIN kodom ili uzorkom, biometrijsku zaštitu kao što je otisak prsta ili prepoznavanje lica).

### 6. Dodatne informacije i upute

Dodatne informacije o korištenju EU Login mobilne aplikacije se nalaze na Internet stranici <u>https://webgate.ec.europa.eu/cas/help.html</u>.

Video upute Europske komisije za korištenje mobilne aplikacije:

https://audiovisual.ec.europa.eu/en/video/I-231618

https://audiovisual.ec.europa.eu/en/video/I-231619

https://audiovisual.ec.europa.eu/en/video/I-231621

### 7. Kontaktirajte nacionalnog administratora

Ako imate problem koji nije opisan u poglavlju 5. ili se ne može riješiti navedenim postupcima kontaktirajte nacionalnog administratora.

Pritom je obavezno poslati tehničke podatke o aplikaciji na sljedeći način:

- 1. U aplikaciji odaberite "Postavke";
- 2. Odaberite "O ovoj aplikaciji";
- 3. Odaberite "Slanje tehničkih podataka o uređaju";
- 4. Odaberite e-mail aplikaciju (Gmail, Outlook, itd.);
- 5. Pošaljite e-mail s tehničkim podacima nacionalnom administratoru.

Izgled sučelja EU Login aplikacije i opcije dostupne unutar aplikacije se mogu razlikovati ovisno o verziji aplikacije i operativnom sustavu uređaja.